#### **INSTRUCTIONS POUR LE VELOSPOT UPGRADE GRATUIT**

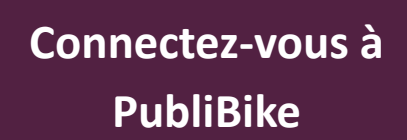

Si vous êtes éligible à la mise à niveau gratuite, vous verrez un avis intitulé « Velospot upgrade gratuit ».

|     | Nom du client            |   |
|-----|--------------------------|---|
| 2   | Mon compte               | > |
| ₫⁄₿ | Précédents trajets       | > |
|     | Abonnement               | > |
|     | Moyens de paiement       | > |
|     |                          |   |
| ₫⁄₽ | Velospot upgrade gratuit | > |

# Cliquez « Créer un compte Velospot »

Vous serez ensuite redirigé vers notre page PubliBike Velospot.

Velospot upgrade gratuit

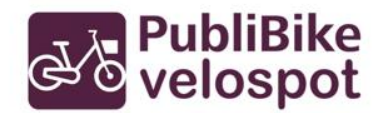

Nous combinons nos réseaux PubliBike et Velospot. Pour passer gratuitement de PubliBike à Velospot, procéder comme suit :

Crée un compte Velospot avec le même e-mail que ton compte PubliBike.

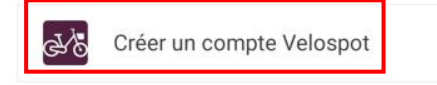

### **B** Inscrivez-vous à PubliBike Velsopot

! Avant de vous enregistrer, n'oubliez pas que vous aurez besoin d'une carte de crédit valide par la suite.

| - 23 |               |   |
|------|---------------|---|
|      | Se connecter  | > |
|      | S'enregistrer | > |
| ୍ତ୍ତ | Aide          | > |
| ୍ତ୍ତ | Paramètres    | > |

### **PubliBike**

### Remplissez le formulaire

! numéro de smartphone valide
(validation par SMS).
! saisir la même adresse e-mail du
compte PubliBike.

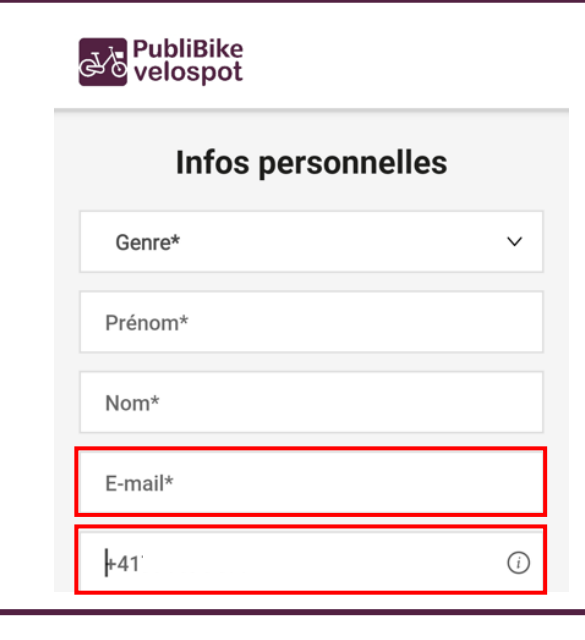

|                                                                                     | 5                                                                                                    |          |
|-------------------------------------------------------------------------------------|----------------------------------------------------------------------------------------------------|----------|
| Sai                                                                                 | sissez votre                                                                                                    |          |
| car                                                                                 | te de crédit                                                                                                    |          |
| Nous accepto<br>de crédits Vis<br>Express.                                          | ons actuellement les carte<br>sa, Mastercard et America                                                                                                    | es<br>an |
| ල්ංලි ve<br>A                                                                       | ubliBike<br>elospot<br>.ctiver l'upgrade gratuit                                                                                                    |          |
| Merci<br>Pour<br>Info:<br>débit<br>néce<br>Impo<br>finals<br>comp<br>uppre<br>ajout | i pour ton inscription.<br>activer ton abornement gratuit, saisis un<br>nd e paiement valide.<br>ton moyen de paiement ne sera<br>é que lorsque tu effectueras un trajet<br>ssitant un paiement.<br>trant: merci de suivre cette étape pour<br>ser le transfert. Sinon, retourne à ton<br>te Publißke et clique sur Véröffe ton<br>dé <sup>e</sup> pour terminer le processus en<br>ant un moyen de paiement. |          |
| Date                                                                                | Numéro de carte                                                                                                    |          |
| st 💟<br>Ba<br>eq                                                                    | autorise Velospot à débiter<br>tomatiquement mon moyen de ①<br>ierrent.                                                                                                    |          |
|                                                                                     | Activer                                                                                                    |          |

## 6 Voilà, c'est fait

Votre abonnement est actif dans la section « Mes abonnements » de votre compte PubliBike Velospot.

| Abos           |                            |        |  |  |
|----------------|----------------------------|--------|--|--|
|                |                            |        |  |  |
| Abonnement tes | st - migration             | $\sim$ |  |  |
| Abos           | Abonnement to<br>migration | est -  |  |  |
| Emis le        | 28 May 24, 09:             | 08 AM  |  |  |
| Validité       | 23 Jun 24, 01:             | 30 PM  |  |  |
| Code personnel |                            |        |  |  |
| Statut         | Active                     |        |  |  |

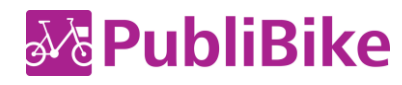